### Jak potwierdzić tożsamość Użytkownika aplikacji mobilnej VanityStyle?

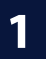

Poproś Użytkownika o pokazanie dokumentu tożsamości oraz zdjęcia w aplikacji mobilnej.

Pamiętaj, że zdjęcie musi wyraźnie przedstawiać twarz Użytkownika karty FitProfit / FitSport.

# 2 / Porównaj dane Użytkownika karty z dokumentem tożsamości (zdjęcie w dowodzie może być zupełnie inne niż zdjęcie w aplikacji).

Jesli dane się zgadzaję zeskanuj kod QR lub wpisz numer token widoczny w aplikacji mobilnej, a następnie potwierdź tożsamość Użytkownika karty na terminalu.

3

#### Poinformuj Użytkownika karty, że tożsamość została potwierdzona pomyślnie.

Pamiętaj, że zmiana statusu tożsamości w aplikacji mobilnej na "Potwierdzona" - ze względu na synchronizację danych - może potrwać kilka minut.

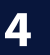

To wszystko! Poinformuj Użytkownika karty, że jeśli w jego aplikacji mobilnej pojawi sie status "Potwierdzona", to przy okazji kolejnej wizyty nie będzie już musiał okazywać dokumentu tożsamości.

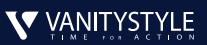

## Rejestruj wizyty Użytkowników kart FitProfit i FitSport na trzy sposoby!

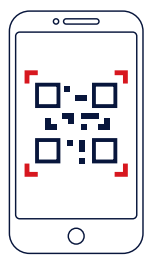

### Przy użyciu mobilnej karty w aplikacji VanityStyle

Jeśli Użytkownik ma potwierdzoną tożsamość w aplikacji, zeskanuj kod QR lub wpisz numer token i sprawdź zdjęcie, które znajdziesz na tym samym ekranie.

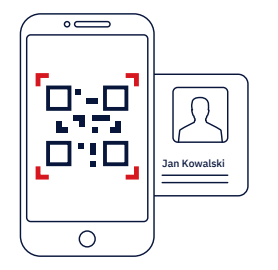

#### 2 / Przy użyciu mobilnej karty w aplikacji VanityStyle i dokumentu tożsamości

Zweryfikuj Użytkownika na podstawie dokumentu tożsamosci i zarejestruj wizytę skanując kod QR lub wpisując numer token widoczny w aplikacji mobilnej.

| Jan Kowals  | ki                               |          |
|-------------|----------------------------------|----------|
| VANITYSTYLE | Jan<br>Kowalski<br>00000000 0000 | 2        |
|             | Jan                              | Kowalski |

### **3** / Przy użyciu tradycyjnej karty FitProfit / FitSport i dokumentu tożsamości

Zweryfikuj tożsamość Użytkownika na podstawie dokumentu tożsamości i zarejestruj wizytę na terminalu.

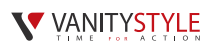